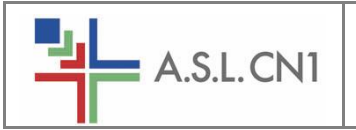

## MANUALE UTENTE RICHIESTE MATERIALE

## Sommario

| Revisioni del Documento                    | 1  |
|--------------------------------------------|----|
| 1. Inserimento/Ricerca Richieste           | 2  |
| 2. Completamento e Stampa di una Richiesta | 11 |

# Revisioni del Documento

| Revisione | Data       | Autore | Sommario dei cambiamenti |
|-----------|------------|--------|--------------------------|
| 1.0       | 02/01/2025 | DICR   | Prima Versione           |
| 1.0       | 10/01/2025 | SISI   | Revisione Documento      |
|           |            |        |                          |

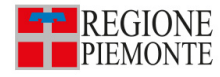

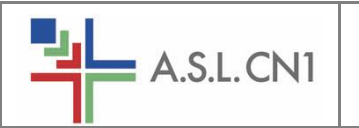

## 1. Inserimento/Ricerca Richieste

Per poter inserire una Richiesta di Materiale è necessario ricercare la voce "*Gestione Richieste"* nell'apposita barra di ricerca/menu posta in alto a sinistra della videata.

| Smart*H-ERP | Gestione r | ichieste      | ۹ 🚠 |  |
|-------------|------------|---------------|-----|--|
| Preferiti   | Menu       | Cerca         |     |  |
|             | 🖪 Gesti    | one Richieste |     |  |

Per evitare questo passaggio è possibile aggiungere tale item tra i **Preferiti** dell'utente cliccando sulla stellina accanto alla voce ricercata:

| Gestione r | ichieste           | Q 🚠                                                    |                                                                        |
|------------|--------------------|--------------------------------------------------------|------------------------------------------------------------------------|
| Menu       | Cerca              |                                                        |                                                                        |
| 🔲 Gesti    | one Richi          |                                                        | *                                                                      |
|            |                    |                                                        |                                                                        |
|            |                    |                                                        |                                                                        |
|            | Gestione r<br>Menu | Gestione richieste<br>Menu Cerca<br>Gestione Richieste | Gestione richieste     Q       Menu     Cerca       Gestione Richieste |

Una volta selezionata la voce indicata, la pagina si presenterà come segue:

| *H-ERP Cerca prodotti Richieste                                                                                                    | in preparazione Richieste completat | e Come funziona | * 32002360 RSA001 - 32002360-CASA DI RIPOSO S.S. ANNUNZIATA • • • • |  |
|----------------------------------------------------------------------------------------------------|-------------------------------------|-----------------|---------------------------------------------------------------------|--|
| Ti diamo il benvenuto! In questa dashboard puoi avere informazioni riassuntive sulle richieste e visualizzare le notifiche. In alto a destra puoi scegliere se occuparti delle richieste o delle movimentazioni e poco piu' in basso vedere e modificare l'Unita' di prelievo selezionata. Le voci di menu in alto ti consentono di spostarti tra le varie pagine della sezione in cui ti trovi. Buon lavoro! |                                     |                 |                                                                     |  |
| 2 Aggiornato al 10/01/2025 09:3                                                                                                    | 77/41                               |                 |                                                                     |  |
| 0 💭<br>Richieste non ancora evase                                                                                                    | 0 🗹<br>Richieste da approvare       | 0 V             |                                                                     |  |
| VAI                                                                                                    | VAI                                 | VAI             |                                                                     |  |
| Ritiri e Recall (0)                                                                                                    |                                     |                 |                                                                     |  |
| Notifiche 0 da leggere                                                                                                    |                                     |                 | Da leggere Tutte Inviate                                            |  |
|                                                                                                    |                                     |                 |                                                                     |  |

In alto a destra, sulla banda di colore nero, verrà proposto il Centro di Costo a cui l'utente è abilitato. Si fa presente che, in fase di censimento delle utenze, è stata associata la Struttura registrata sul vecchio applicativo NFS.

Esempio:

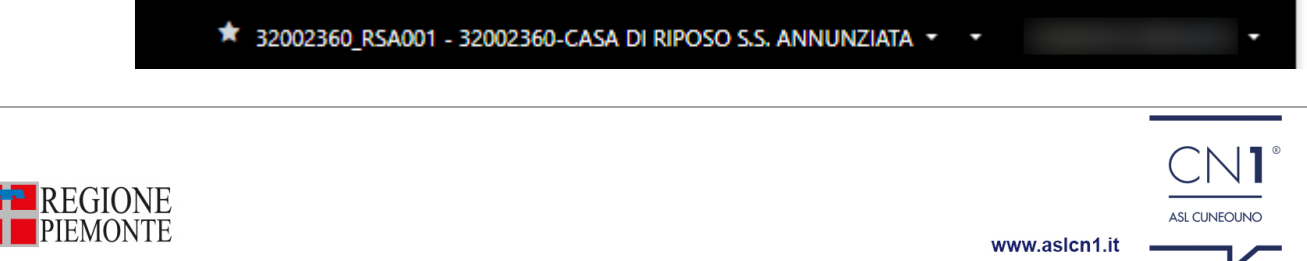

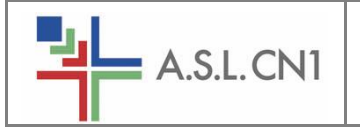

**S.S. Innovazione e Sicurezza Informatica** - AMCO: Richieste Materiale Residenze Sanitarie Assistenziali -

### Qualora l'associazione UTENTE-Struttura non sia corretto, seguire questo iter:

- contattare il Distretto di riferimento e richiedere l'inserimento di una RICHIESTA ON LINE affinchè l'assistenza AMCO possa prendere in carico tale richiesta
- l'assistenza AMCO evaderà la richiesta e comunicherà al Distretto quanto dovuto
- il Distretto dovrà inoltrare la risposta alla Struttura richiedente

### Le richieste inviate direttamente all'assistenza via email non verranno considerate! L'unica modalità consentita è quella appena descritta!

Per generare una nuova richiesta occorre cliccare sulla voce "Cerca Prodotti"

| Ti diamo il benvenuto!<br>n questa dashboard puoi aver<br>i prelievo selezionata. Le voci<br>uon lavoro! | e informazioni riassuntivo<br>di menu in alto ti conser | e sulle richieste e visuali<br>ntono di spostarti tra le | izzare le notifiche. In alto a destr<br>varie pagine della sezione in cui |
|----------------------------------------------------------------------------------------------------|---------------------------------------------------------|----------------------------------------------------------|---------------------------------------------------------------------------|

La videata cambierà abilitando alcuni tasti sulla destra:

| *H-ERP Cerca prodotti Richiest   | te in preparazione Richieste completate Come funziona                                                                                                    | * 32002360_RSA001 - 32002360-CASA DI RIPOSO S.S. ANI | NUNZIATA -                            |
|----------------------------------|----------------------------------------------------------------------------------------------------|------------------------------------------------------|---------------------------------------|
| Cerca per ▼ testo da cerca ?     | O Cosa puoi fare qui? In questa pagina puoi ricercare tra i prodotti disponibili per l'unità di prellevo selezionata ed inserirfi nelle                                              | e richieste in preparazione. 🗙                       | Inserisci in<br>Seleziona richiesta ? |
| NESSUN FILTRO SUI<br>PREFERITI 🕶 | Filtra la tua ricerca!                                                                                                    |                                                      | ₩ Apri richiesta ?                    |
|                                  | Scegli tra i filtri disponibili e avvia la ricerca per ottenere risultati più precisi.<br>Alla prima apertura, se presente, viene impostato automaticamente il filtro sui preferiti. |                                                      |                                       |
| ALIMENTI USO CUCINA              |                                                                                                    |                                                      |                                       |
| BENI NON SANITARI                |                                                                                                    |                                                      |                                       |
| BENI SANITARI                    |                                                                                                    |                                                      |                                       |
| DISPOSITIVI MEDICI               |                                                                                                    |                                                      | 🔁 Copia quantità ?                    |
| FARMACI                          |                                                                                                    |                                                      | 🥒 Svuota quantità ?                   |
| SERVIZI                          |                                                                                                    |                                                      | Pe Inserisci tutti ?                  |
| Più filtri Cerca                 |                                                                                                    | L                                                    |                                       |
|                                  |                                                                                                    |                                                      |                                       |

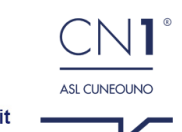

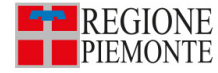

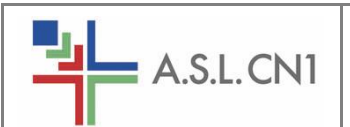

Sarà dunque necessario creare il "Carrello" cliccando sulla voce "Seleziona richiesta" e poi su "+ Nuova richiesta"

| *H-ERP Cerca prodotti Richiest              | e in preparazione Richieste completate Come funziona                                                                 | * 32002360_RSA001 - 32002360-CASA DI RIPOSO SS. ANNUNZIATA • |
|---------------------------------------------|----------------------------------------------------------------------------------------------------|--------------------------------------------------------------|
| Cerca per 👻 testo da cerca ?                | O Cosa puol fare qui? In questa pagina puol ricercare tra i prodotti disponibili per l'unità di prelievo selezionata | ed Inseriril nelle richieste in preparazione.                |
| NESSUN FILTRO SUI<br>PREFERITI <del>-</del> | Filtra la tua ricerca!                                                                                               | + Nuova richiesta<br>⊯∧pri richiesta 7                       |

Verrà visualizzato un pop-up nel quale eventualmente si potranno indicare alcune **Note** ed una **Descrizione**:

| Nuova richiesta                           | ×                 |
|-------------------------------------------|-------------------|
| Priorita' *                               |                   |
| Tipo richiesta *                          | Data              |
| Richiesta Prodotto 🔹                      | 10/01/2025        |
| UdP richiedente                           | Punto di consegna |
| 32002360_RSA001 - 32002360-CASA DI RIPOSO | Seleziona 🝷       |
| Descrizione                               |                   |
|                                           |                   |
| Note                                      |                   |
|                                           |                   |
|                                           |                   |
|                                           | 🕒 Salva           |

Se Note e Descrizione non sono necessarie occorrerà cliccare semplicemente sul tasto "Salva"

| Nuova richiesta                                              | ×                              |
|--------------------------------------------------------------|--------------------------------|
| Priorita' *<br>Urgente Alta Media Bassa Minore               |                                |
| Tipo richiesta *                                             | Data                           |
| Richiesta Prodotto 🔹                                         | 10/01/2025                     |
| UdP richiedente<br>32002360_RSA001 - 32002360-CASA DI RIPOSO | Punto di consegna<br>Seleziona |
| Descrizione                                                  |                                |
| Note                                                         |                                |
|                                                              |                                |
|                                                              | 🖺 Salva                        |

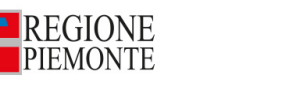

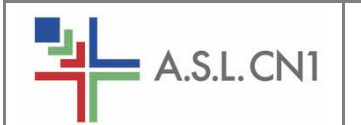

Per le Strutture, come in passato, solo alcuni prodotti saranno selezionabili e richiedibili, specificatamente selezionati secondo quelli che si chiamano "Clichè" e che si trovano nella voce "PREFERITI" a sinistra della schermata.

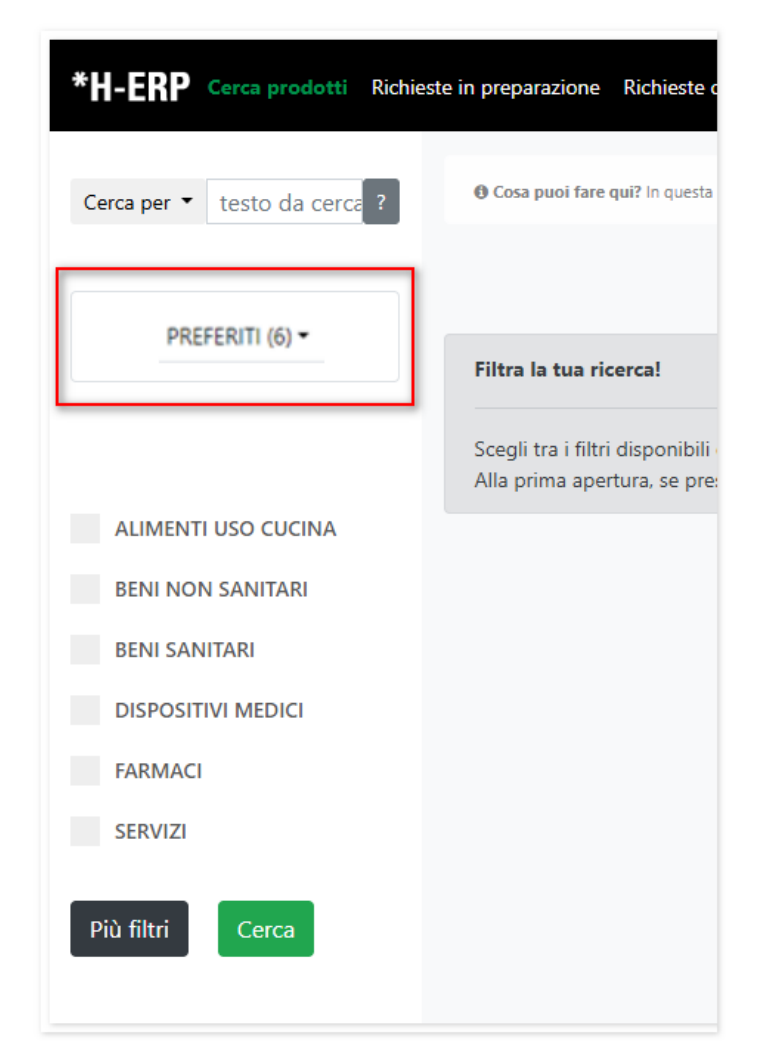

Le categorie previste sono:

- Dispositivi-Materiale RSA
- Farmaci RSA
- Flebo RSA
- <u>SOLO PER CAVS</u>: Antibiotici

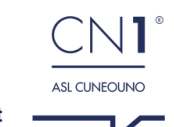

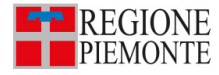

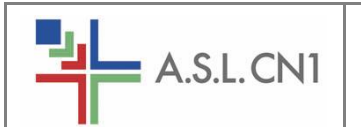

Verranno dunque visualizzati tutti i prodotti della categoria selezionata e sarà possibile inserire le quantità da richiedere per ciascun articolo.

| CODAMOL 16CPR RIV 500MG+30MG (10B1581)<br>FCE - FARMACIA - CEVA<br>CODICE: 1008140 ASCORTA<br>CLASSE MERCEOLOGICA: ANALGESICI (N02)<br>ARROTONDAMENTO: 16 PRINCIPIO ATTIVO: PARACETAMOLO/CODEINA       | * Compresse 16 |
|----------------------------------------------------------------------------------------------------|----------------|
| Aggiungi una nota                                                                                                    |                |
| CODAMOL 16CPR RIV 500MG + 30MG (10B1581)<br>FMV - FARMACIA - MONDOVI<br>CODICE: 1008140 A SCONTA<br>CLASSE MERCEOLOGICA: ANALGESICI (NO2)<br>ABROTONDAMENTO: 16 ERINCIPIO ATTIVO: PARACETAMOLO/CODEINA | * Compresse    |
| Aggiungi una nota                                                                                                    | र झ हि         |
| CODAMOL 16CPR RIV 500MG+30MG (10B1581)<br>FSA - FARMACIA - SAVIGLIANO<br>CODICE: 1008140 ASCORTA<br>CLASSE MERCEOLOGICA: ANALGESICI (N02)                                                              | * Compresse    |
| ARROTONDAMENTO: 16 PRINCIPIO ATTIVO: PARACETAMOLO/CODEINA Aggiungi una nota                                                                                                    |                |

Una volta inserita la quantità, sarà necessario cliccare sull'icona col "Carrello Nero" per poter inserire nella richiesta il prodotto.

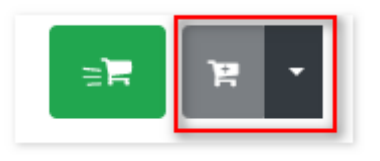

Qualora invece i "Clichè" non fossero ancora stati attivati, premettendo che occorre far riferimento alle Liste che la Farmacia o i Distretti hanno fornito alle Strutture, sarà comunque possibile cercare i prodotti (per Principio Attivo o Denominazione Commerciale) con le modalità che seguono.

| Tramite la barra di ricerca             | e/o i macro filtri disponibili     |
|-----------------------------------------|------------------------------------|
| *H-ERP Cerca prodotti Richieste in prep | *H-ERP Cerca prodotti Richieste in |
| Cerca per ▼ testo da cercare ?          | Cerca per  testo da cercare ?      |
|                                         | NESSUN FILTRO SUI PREFERITI -      |
|                                         |                                    |
|                                         | ALIMENTI USO CUCINA                |
|                                         | BENI NON SANITARI                  |
|                                         | BENI SANITARI                      |
|                                         | DISPOSITIVI MEDICI                 |
|                                         | FARMACI                            |
|                                         | SERVIZI                            |
|                                         |                                    |

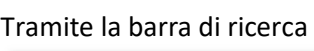

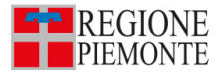

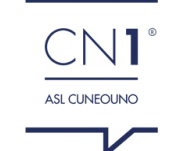

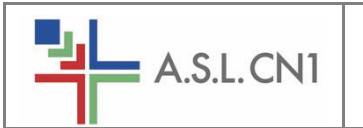

Sarà possibile ricercare i prodotti inserendo il Principio Attivo (o parte di esso) piuttosto che la Denominazione Commerciale (o parte di essa) racchiuso tra % nella casella "testo da cercare..."

#### Ad esempio:

|                    |                | _ |  |  |
|--------------------|----------------|---|--|--|
| Cerca per 🔻        | %paracetamolo% | ? |  |  |
|                    |                |   |  |  |
|                    |                |   |  |  |
| Cerca per 🔻        | %tachipirina%  | ? |  |  |
|                    |                |   |  |  |
|                    |                |   |  |  |
| ALIMENTI USO C     | UCINA          |   |  |  |
| BENI NON SANIT     | ARI            |   |  |  |
| BENI SANITARI      |                |   |  |  |
| DISPOSITIVI MEDICI |                |   |  |  |
| ✓ FARMACI          |                |   |  |  |
| SERVIZI            |                |   |  |  |

Come spiegato precedentemente, verranno dunque visualizzati tutti i prodotti rispondenti alla parola ricercata sarà possibile inserire le quantità da richiedere per ciascun articolo.

| CODAMOL 16CPR RIV 500MG+30MG (10B1581)<br>FCE - FARMACIA - CEVA<br>CODICE: 1008140 [ASCORTA]<br>CLASSE MERCEOLOGICA: ANALGESICI (N02)<br>ARROTONDAMENTO: 16 PRINCIPIO ATTIVO: PARACETAMOLO/CODEINA<br>Aggiungi una nota      | ★ Compresse 16 |
|----------------------------------------------------------------------------------------------------|----------------|
| CODAMOL 16CPR RIV 500MG+30MG (10B1581)<br>FMV - FARMACIA - MONDOVI<br>CODICE: 1008140 ASCORTA<br>CLASSE MERCEOLOGICA: ANALGESICI (N02)<br>ARROTONDAMENTO: 16 PRINCIPIO ATTIVO: PARACETAMOLO/CODEINA<br>Aggiungi una nota     | * Compresse    |
| CODAMOL 16CPR RIV 500MG +30MG (10B1581)<br>FSA - FARMACIA - SAVIGLIANO<br>CODICE: 1008140 ASCOTTA<br>CLASSE MERCEOLOGICA: ANALGESICI (N02)<br>ARROTONDAMENTO: 16 PRINCIPIO ATTIVO: PARACETAMOLO/CODEINA<br>Aggiungi una nota | * Compresse    |

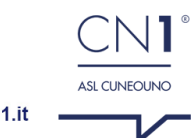

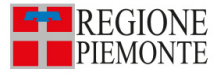

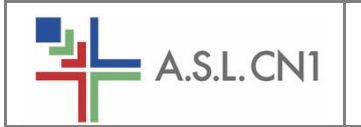

Una volta inserita la quantità, sarà necessario cliccare sull'icona col "**Carrello Nero**" e poi "**Nuova Richiesta**" (se è il primo prodotto che si inserisce) altrimenti soltanto l'icona col "Carrello Nero" per poter inserire nella richiesta il prodotto.

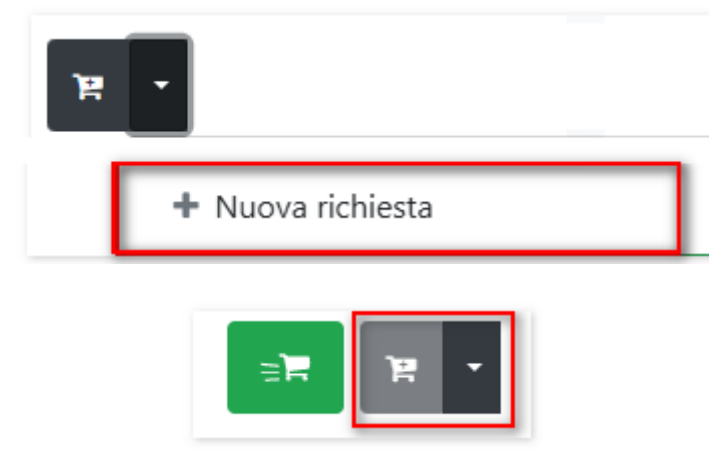

Al momento dell'inserimento dei prodotti in richiesta, per ogni prodotto visualizzato sarà anche visibile il Magazzino Farmaceutico che evaderà la richiesta.

**N.B.:** alcuni prodotti potrebbero essere presenti su più magazzini, ma sarà necessario indicare le quantità accanto al Magazzino Farmaceutico di riferimento della Struttura.

|                 | A SCORTA                                     |  |
|-----------------|----------------------------------------------|--|
| CLASSE MERCEOL  | SICA: ANALGESICI (N02)                       |  |
| ARROTONDAMEN    | ): 16 PRINCIPIO ATTIVO: PARACETAMOLO/CODEINA |  |
| Aggiungi una    | nota                                         |  |
|                 |                                              |  |
|                 |                                              |  |
|                 | PR RIV 500MG+30MG (10B1581)                  |  |
| MV - FARMA      | A - MONDOVI                                  |  |
| CODICE: 1008140 | A SCORTA                                     |  |
| CLASSE MERCEOL  | GICA: ANALGESICI (N02)                       |  |
| ARROTONDAMEN    | : 16 PRINCIPIO ATTIVO: PARACETAMOLO/CODEINA  |  |
| Aggiungi un     | iota                                         |  |
|                 |                                              |  |
|                 |                                              |  |
|                 |                                              |  |
|                 | PR RIV 500MG+30MG (10B1581)                  |  |
| FSA - FARIVIAU  |                                              |  |
|                 |                                              |  |
| ARROTONDAMEN    | ): 16 PRINCIPIO ATTIVO: PARACETAMOLO/CODEINA |  |
|                 | TO PRINCIPIO ALTIVO, PARACETANOLO/CODELINA   |  |

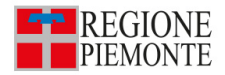

www.aslcn1.it

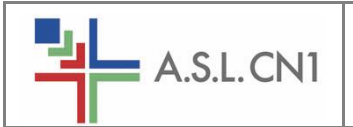

Pag. 9 di 12

### Terminati gli inserimenti dei prodotti, occorrerà cliccare la voce "Apri Richiesta" per visualizzare il riepilogo:

| ACETAMOL 16CPR DIV 1000MG<br>FCE - FARMACIA CEVA<br>CODICE: 1010683 ASCORTA<br>CLASSE MERCEOLOGICA: ANALGESICI<br>ARROTONDAMENTO: 16 PRINCIPIO ATTIVO: PARACETAMOLO<br>Aggiungi una nota<br>Paziente                                                                                                    | ★ Compresse 16 1 I Apri richiesta ? |
|----------------------------------------------------------------------------------------------------|-------------------------------------|
|                                                                                                    |                                     |
|                                                                                                    |                                     |
|                                                                                                    |                                     |
| RICHIESTA 2025/1000097 DEL 10/01/2025 DI CN1_TEST - 8,31 €                                                                                                    |                                     |
| Priorita' *                                                                                                    |                                     |
| Urganta Alta Madia Passa Minora                                                                                                    |                                     |
| orgente Aita Media bassa Minore                                                                                                    |                                     |
| Tipo richiesta *                                                                                                    | Data                                |
| Richiesta Prodotto                                                                                                    | 10/01/2025                          |
|                                                                                                    |                                     |
| UdP richiedente                                                                                                    | Punto di consegna                   |
| 32007060 - 32007060-ASSISTENZA ANZIANI SALUZZO                                                                                                    | Seleziona                           |
|                                                                                                    |                                     |
| Descrizione                                                                                                    |                                     |
|                                                                                                    |                                     |
|                                                                                                    |                                     |
| Note                                                                                                    |                                     |
|                                                                                                    |                                     |
|                                                                                                    |                                     |
|                                                                                                    |                                     |
|                                                                                                    | D C-Lur                             |
|                                                                                                    | E Salva                             |
| 1 PRODOTTI NELLA RICHIESTA                                                                                                    |                                     |
|                                                                                                    |                                     |
| Cerca prodotti in questa richiesta                                                                                                    | Q Più filtri                        |
| PARACETAMOLO GS INE 20EL 1G                                                                                                    |                                     |
| PRODOTTO SOSTITUTIVO IN                                                                                                    |                                     |
| FMV - FARMACIA MONDOVI                                                                                                    |                                     |
|                                                                                                    |                                     |
| CLASSE MERCEOLOGICA: ANALGESICI<br>ARROTONDAMENTO: 20 PRINCIPIO ATTIVO: PARACETAMOLO                                                                                                    |                                     |
| Linea: 10                                                                                                    |                                     |
| GIA' PRESENTE IN 1 RICHIESTE IN PREPARAZIONE                                                                                                    |                                     |
| Aggiungi una nota 🛃 Paziente                                                                                                    |                                     |
|                                                                                                    |                                     |
|                                                                                                    |                                     |
| Aggiungi/elimina allegati ?                                                                                                    |                                     |
| A series of all the series of the series of |                                     |
| Aggiungi altri prodotti Elimina tutti i prodotti                                                                                                    |                                     |

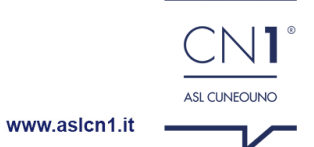

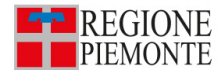

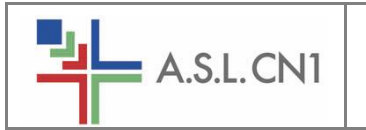

Per poter apportare modifiche all'interno del riepilogo (priorità, data, note) sarà necessario cliccare sul tasto "Salva" prima di completare la richiesta.

#### ATTENZIONE: il Punto di consegna dovrà rimanere VUOTO

| RICHIESTA 2025/1000097 DEL 10/01/2025 DI CN1_TEST - 8,31 € |                   |
|------------------------------------------------------------|-------------------|
| Priorita' *                                                |                   |
| Urgente Alta Media Bassa Minore                            |                   |
| Tipo richiesta *                                           | Data              |
| Richiesta Prodotto 🔹                                       | 10/01/2025        |
| UdP richiedente                                            | Punto di consegna |
| 32007060 - 32007060-ASSISTENZA ANZIANI SALUZZO             | Seleziona 👻       |
| Descrizione                                                |                   |
|                                                            |                   |
| Note                                                       |                   |
| Note della struttura                                       |                   |
|                                                            |                   |
|                                                            | 🖺 Salva           |

ATTENZIONE: considerata l'urgenza e lo start-up del nuovo sistema Amministrativo-Contabile il tasto "Completa" è stato attivato per tutte le Strutture a partire dal 10/01/2025, ma a regime tale tasto competerà SOLO ed UNIVOCAMENTE ai Distretti che dovranno VALIDARE le richieste inserite, così come avveniva col vecchio sistema NFS.

Cliccare sul tasto "Completa" per inviare la Richiesta alla Farmacia Ospedaliera di Riferimento.

| Cosa puoi fare qui? In questa pagina puoi modificare e/o completare le richieste in preparazione. |            | × | 1 🖌 Completa ? |
|---------------------------------------------------------------------------------------------------|------------|---|----------------|
| RICHIESTA 2025/1000097 DEL 10/01/2025 DI CN1_TEST - 8,31 €                                        |            |   |                |
| Priorita' *                                                                                       |            |   | 🕒 Stampa ?     |
| Urgente Alta Media Bassa Minore                                                                   |            |   | C Duplica ?    |
| Tipo richiesta *                                                                                  | Data       |   | filimina ?     |
| Richiesta Prodotto -                                                                              | 10/01/2025 |   |                |

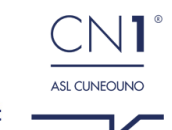

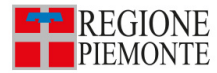

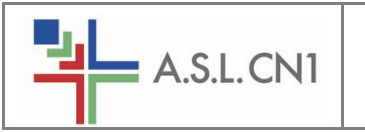

## 2. Completamento e Stampa di una Richiesta

ATTENZIONE: considerata l'urgenza e lo start-up del nuovo sistema Amministrativo-Contabile il tasto "Completa" è stato attivato per tutte le Strutture a partire dal 10/01/2025, ma a regime tale tasto competerà SOLO ed UNIVOCAMENTE ai Distretti che dovranno VALIDARE le richieste inserite, così come avveniva col vecchio sistema NFS.

Cliccare sul tasto "Completa" per inviare la Richiesta alla Farmacia Ospedaliera di Riferimento.

| • Cosa puoi fare qui? In questa pagina puoi modificare e/o completare le richieste in prepa | arazione.    | × | 1 🖪 Completa     | ? |
|---------------------------------------------------------------------------------------------|--------------|---|------------------|---|
| RICHIESTA 2025/1000097 DEL 10/01/2025 DI CN1_TEST - 8,31 €                                  |              |   | -                |   |
| Priorita' *                                                                                 |              |   | 🕒 Stampa         | ? |
| Urgente Alta Media Bassa Minore                                                             |              |   | <b>쇼</b> Duplica | ? |
| Tipo richiesta *                                                                            | Data         |   | 💼 Elimina        | ? |
| Richiesta Prodotto                                                                          | • 10/01/2025 | • |                  |   |

Una volta completata la richiesta – o a cura della Struttura in fase di avvio del sistema o da parte del Distretto a regime – la richiesta transiterà nell'apposita sezione dedicata denominata **"Richieste completate".** 

| *H-ERP Cerca prodotti                           | Richieste in preparazione Richieste completate Come funziona                                                                              |            |
|-------------------------------------------------|----------------------------------------------------------------------------------------------------|------------|
| Cerca prodotto ?<br>RICHIESTI DAL<br>29/09/2024 | Case puel for quell in quenz pagina posi convertine la situadore del prodetti delle richieste giù completore.     Richeliste PRODOTTO (1) | ×<br>ste ? |
| RICHIESTI AL                                    | - RICHESTA PRODOTTO - 2024/1000123 - 30/09/2024 - (INVIATA 30/09/2024 11:01:49) - APERTA - CN1_TEST -     1 PRODOTTO - 211 €              | 40         |
| 30/09/2024                                      | > PARACETAMOLO MY 16CPR EFF 1G - 64 Compresse -<br>PCI - RANACA CDA (                                                                     |            |
| STATO AVANZAMENTO RICHIESTA<br>Chiusa           |                                                                                                    |            |
| ✓ Aperta                                        |                                                                                                    |            |
| STATO AVANZAMENTO LINEA<br>Chiusa               |                                                                                                    |            |
| Aperta                                          |                                                                                                    |            |
|                                                 |                                                                                                    |            |

Mediante il pulsante "**Stampa richieste**" in alto a destra sarà possibile visualizzare in formato PDF la richiesta ed eventualmente stamparla.

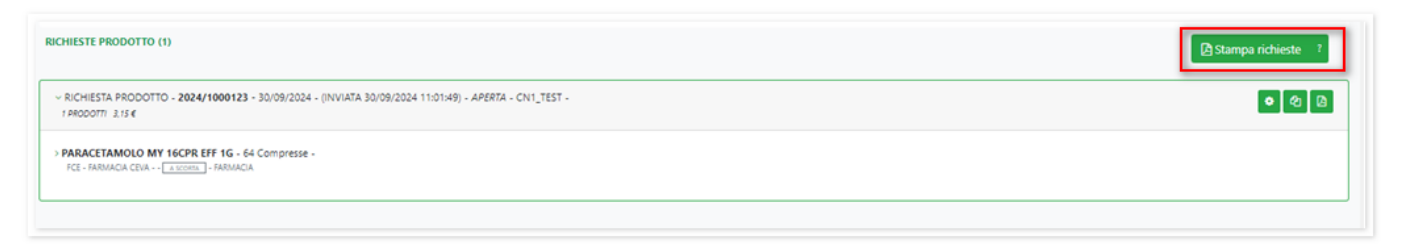

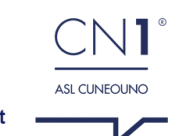

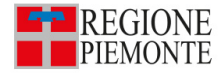

|                                 | a.s.l.cn1                                                                       | S.S. Innovazione e Si<br>- AMCO: Richieste Materiale Res | Pag. 12 di 12 |                       |         |                            |
|---------------------------------|---------------------------------------------------------------------------------|----------------------------------------------------------|---------------|-----------------------|---------|----------------------------|
| Esempio di s                    | Esempio di stampa:                                                              |                                                          |               |                       |         |                            |
| A.S.L. CN1 210 - A.S.L. Cuneo 1 |                                                                                 |                                                          |               |                       |         |                            |
| Stampa Ric                      | Stampa Richiesta Lavagna / Storico Elaborata il 02/01/202511:                   |                                                          |               |                       |         | Elaborata il 02/01/202511: |
| Elenco Richieste                | Elenco Richieste Da Storico: 43503010 - 43503010-MEDICINA INTERNA RICOVERI CEVA |                                                          |               |                       |         |                            |
|                                 |                                                                                 |                                                          |               |                       |         |                            |
| ESA - ECONOMATO SAVIGLIANO      |                                                                                 |                                                          |               |                       |         |                            |
| Stato                           | N. Documento                                                                    | Descrizione Articolo                                     | Quantità      | Quantità<br>Approvata | Urgenza | Data Invio                 |
| Aperta                          | 2025/1000014                                                                    | Prodotto: 1056890 - ACCEG-NESYR1 SIRINGA PER GEL A BECCO | 10 NR         |                       | Media   | 02/01/2025 11.19.31        |

La richiesta sarà inoltrata automaticamente agli operatori ASL CN1 (direttamente in Farmacia in fase di avvio, Distretto a Regime) e non sarà più modificabile dalla Struttura.

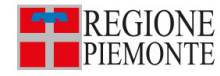

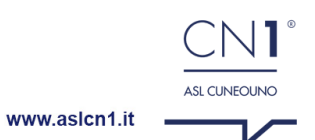